## Sending text messages to Skyslope

## IPhone users:

<u>Method 1</u>- To save text messages from an iPhone to a PC, Mac, or laptop, you can use the reliable iPhone transfer software - EaseUS MobiMover. It is an iPhone data transfer tool that will save your iPhone text messages to computer with a few simple clicks.

- Unlock your iPhone and connect it to your computer with a USB cable. Launch EaseUS MobiMover. Tap "Trust" when a prompt appears on your iPhone asking you whether to trust this computer or not. After a proper connection, choose "Phone to PC" and click "Next".
- As you can see from the below screenshot, you can copy items like audio, pictures, videos, contacts and other files types from iPhone to your computer all at once. To copy messages, you can customize a location to save the messages in advance. Tick the Messages icon and click "Transfer".
- 3. Now it begins copying messages from your iPhone. The items will be stored as an HTML file on your computer, thus you can view the details with any browser you have.

<u>Method 2</u>- Although there is no built-in "Export" feature for you to download iPhone text messages, you can apply a workaround to save text messages on iPhone via the Message app. One of them is to copy an entire text conversation on iPhone and then send it to another device via an email or message.

- 1. In the Messages app, tap the conversation you'd like to save. Then press and hold any of the texts in the conversation.
- 2. When the options appear, choose "More".
- 3. Now select the other texts you'd like to copy. Afterward, click the "Forward" icon in the lower right corner. Enter a phone number or email address and click the "Send" button to download text messages from iPhone via a message or email.

\*\*You are able to download text messages from iPhone to any other device that can receive a message or email.